#### HDMI対応カメラ用10.1型液晶モニター 簡易取り扱いマニュアル

Version1.0. y

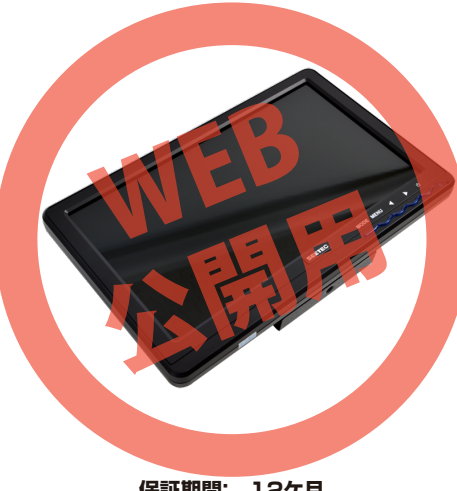

保証期間: 12ケ月

※納品書・レシート等が保証書の代わりとなります。

#### サポートのご案内

#### ■ 修理のご案内

動作しない、お買い上げ時から問題が発生しているなどの 場合は、ご連絡不要にて対応をさせていただきます。症状を 記載したメモ、購入日が確認できる納品書やレシート、商品 を下記住所までご送付ください(お届け日より1週間以内の 場合は、初期不良として着払いにてご送付いただけます)

記載内容に不備がある場合、新しいマニュアルを公開して いる場合がございます。ダウンロードページをご確認くださ い。

http://www.thanko.jp/support/download.html

ご質問などが多い内容については、Q&Aページに記載している場合がございます。

http://www.thanko.jp/support/qa.html

#### ■メールでのお問い合わせ

お客様の御名前、商品名、お問い合わせ内容を記載し、下記 アドレスまでご連絡ください。 support@thanko.jp

#### サンコーカスタマサポート(修理品の送付先)

〒101-0021 東京都千代田区外神田5-6-12 コーワビル4F TEL 03-5812-1519 FAX03-5812-1520 (月~金 10:00-12:00、13:00-18:00 土日祝日を除く)

## ● 各部名称

モニター正面

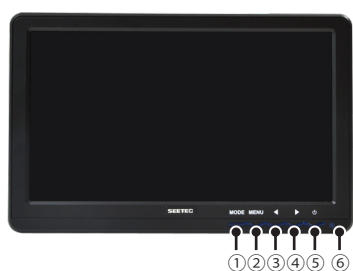

①**MODE 切替ボタン…** HDMI→YpbPr→VGA→AV1→AV2→HDMI と画面が切り替わります。

②MENU ボタン…
 各種設定が行えます。

③音声ダウンボタン ④音声アップボタン… 音声のボリュームを上げ下げできます。

⑤電源ボタン…
 モニター本体の電源ボタンです。
 ⑥LED ライト…
 電源オフ→赤色 電源オン→緑色になります。

# モニター裏面

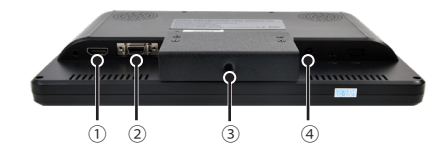

①HDMI入力②SKS 接続端子 ③三脚穴④DC 接続端子

SKS 接続ケーブルについて

#### ※SKS 接続ケーブルは使用可能ですが、サポート外と なります。

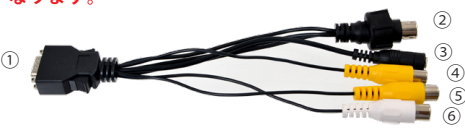

①SKS 接続(本体端子へ接続)
 ②ミニ DIN9 ピン -VGA
 ③DC 接続端子(AC アダプター接続)
 ④⑤映像端子
 ⑥音声端子

# ● 仕様

| サイズ      | 幅255×高さ163×奥行35(mm)、512g        |
|----------|---------------------------------|
| 液晶サイズ    | TFT 10.1インチ                     |
| 解像度      | 1024×576                        |
| 輝度       | 200cd/m                         |
| コントラスト   | 500:1                           |
| 視野角      | 左右70°/70°上下40°/50°              |
| 入力周波数    | H:30~98kHz V:60~75Hz            |
| 対応入力解像度  | 480i,480p,576i,576p,720p,1080i, |
|          | 1080p(最高1920×1440)              |
| 画角       | 16:9                            |
| バックライト   | LED                             |
| 入力端子     | HDMI,VGA,YpbPr,Video,Audio      |
| 電流       | DC9-15V                         |
| 消費電力     | ≦6W                             |
| 使用可能温度帯  | -20°C~50°C                      |
| 保管可能温度   | -30°C~65°C                      |
| 付属品      | モニター、フード、フード取付用面ファスナー、          |
|          | HDMIケーブル(片方がminiHDMI)(100cm)、   |
|          | SKS接続ケーブル、バッテリーアダプター、ネジ         |
|          | ACアダプター(150cm)、日本語説明書           |
| パッケージサイズ | 幅284×高さ312×奥行94(mm)             |
| パッケージ重量  | 1276g                           |
| その他      | VESA規格(75mm×75mm)対応             |
|          | スピーカー内蔵(モノラル)                   |
|          |                                 |

## ● 付属品一覧

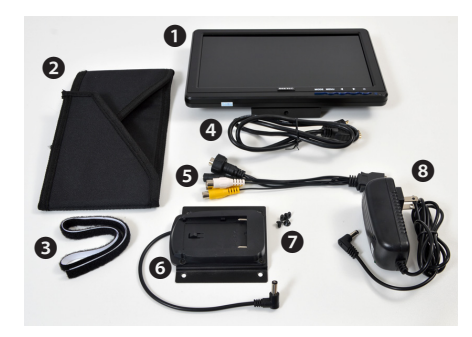

●モニター本体 ②フード ③フード取付用面 ファスナー ④HDMIケーブル ⑤SKS 接続ケー、 ブル ⑥バッテリーアダプター ⑦ネジ4個 ③ AC アダプター

## ● 使用開始前に

●本体は初期設定では言語が英語となっておりま す。日本語で使用する場合は、後述のMENU(設定) の設定例にて言語を日本語に変更する事ができま す。

※MENUモードは、カメラなどと接続がされている 状態でのみ使用できます。

●音声が初期状態では大きい場合があります。 本体正面にある【音声ダウンボタン】にて、一番小さ いボリューム【1】に設定し、徐々に音声を上げてお好 みの音の大きさにしてください。

#### ● フードの取り付け方

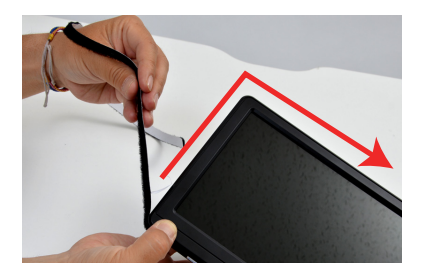

①面ファスナーの裏紙を外し、モニター本体の周りに貼り付けます。

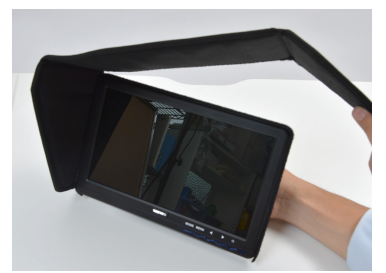

②フードの面ファスナー部分と、モニターに貼り付けた面フ ァスナーをくっつけます。

#### ● 使用方法

#### 電源ケーブルを接続

#### AC電源ケーブルを、本体裏のDC端子に接続して使用しま

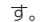

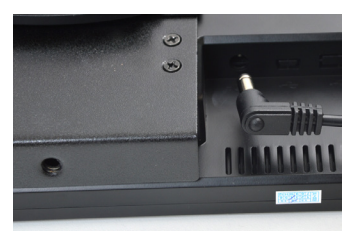

## モニターに映像を映す

本体裏のHDMI入力端子と、カメラ等のHDMI端子を接続 し、カメラの電源を入れます。映像がカメラに表示されてい る場合、自動的にモニターがオンに切り替わります。電源が 入らない場合は、本体正面電源ボタンを押すと、LEDライト が赤色から緑色に変わりオン状態になります。MODEボタ ンで映像をHDMIに切り替えてください。

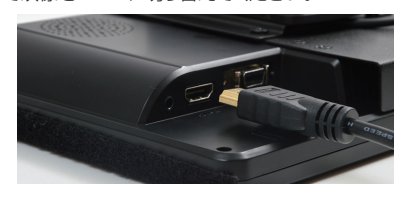

## ● バッテリーアダプターの取り付け方

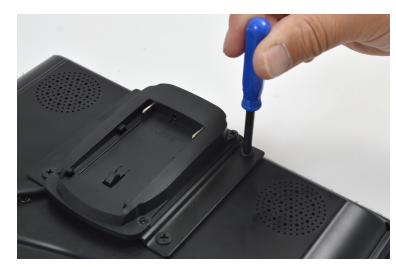

①モニター本体裏側にある4つの穴に、付属のネジをドライバーを使い、アダプターを取り付けます。方向に注意してください。※工具は付属しません。

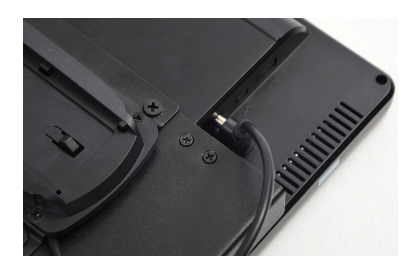

②アダプターのケーブルを本体DC接続端子に繋ぎます。

#### ● MENU(設定)について

電源がオンの状態かつ、カメラなどとの接続状態時に、MENU ボタンを押すことで、各種設定を行う事ができます。

### ●設定方法

- 例:言語の設定を変更する場合
- ①【MENUボタン】を押して設定画面に入ります。
  ② ▶ボタンを押すとColor→OSD→Function→Sound→
  - Color…と切り替わります。OSDにします。 ③再度【MENUボタン】を押すと、設定画面右側が緑色になり、 選択状態になります。この状態で◆▶ボタンを押すと、選択さ れるメニューが変わります。言語(Language)が緑色になって
  - 選択されている状態にします。 ④この状態で【MENUボタン】を押すと、言語の選択肢が表示
  - されますので、◀▶ ボタンで日本語を選び【MENUボタン】を 押すと日本語表記となります。
  - ⑤違う設定を続けて行う場合は【MODEボタン】を押すと、前の選択肢に戻ります。

| ●MENU(設定)モード時のボタンについて |  |
|-----------------------|--|
| 【MENU】決定ボタン           |  |
| 【MODE】戻るボタン           |  |
| 【◀▶】選択ボタン             |  |

● バッテリーについて

### ● 設定画面詳細

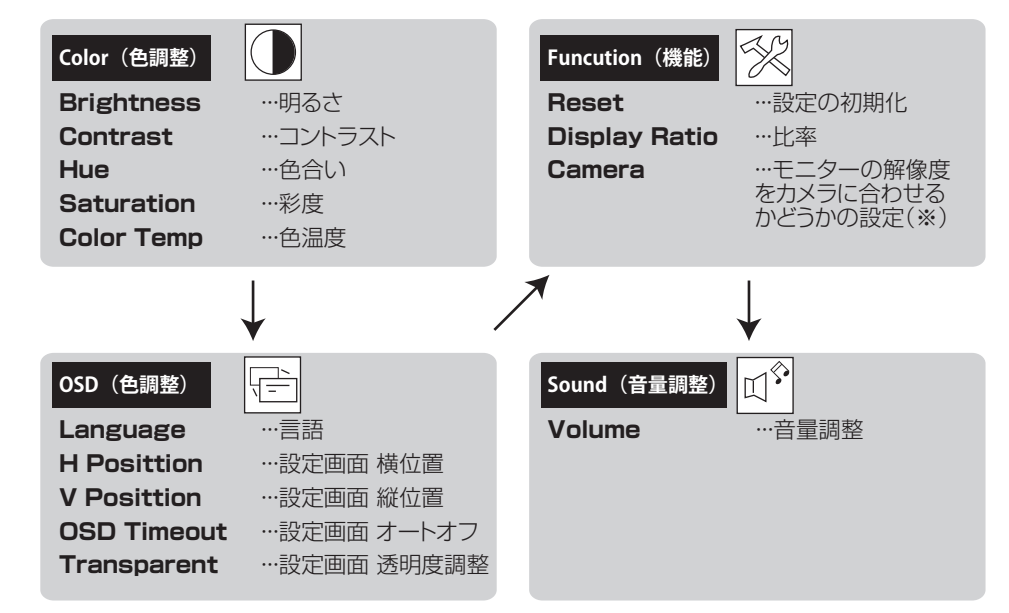

※OFF の場合…1080iの解像度にて表示。

ON の場合…接続しているカメラと同じ解像度にて表示。

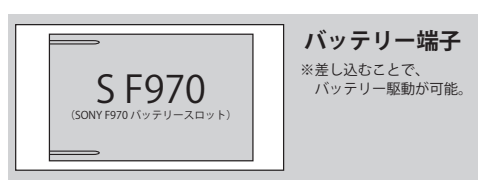

#### ※対応バッテリー型番(バッテリーは付属いたしません。)

SONY 製 F970,F960,F950,T930,F770,T750,F730,F570,F550,F530,QM91D, QM91, QM90D,QM90,QM71D,QM71,QM70D,QM70,QM51D,QM51,FM71,FM70

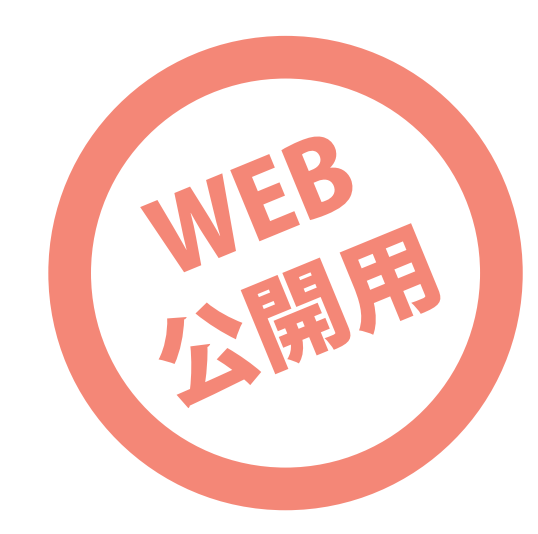